## Ajouter un contact

Ce tutoriel vous apprendra à ajouter un contact sur votre smartphone android .

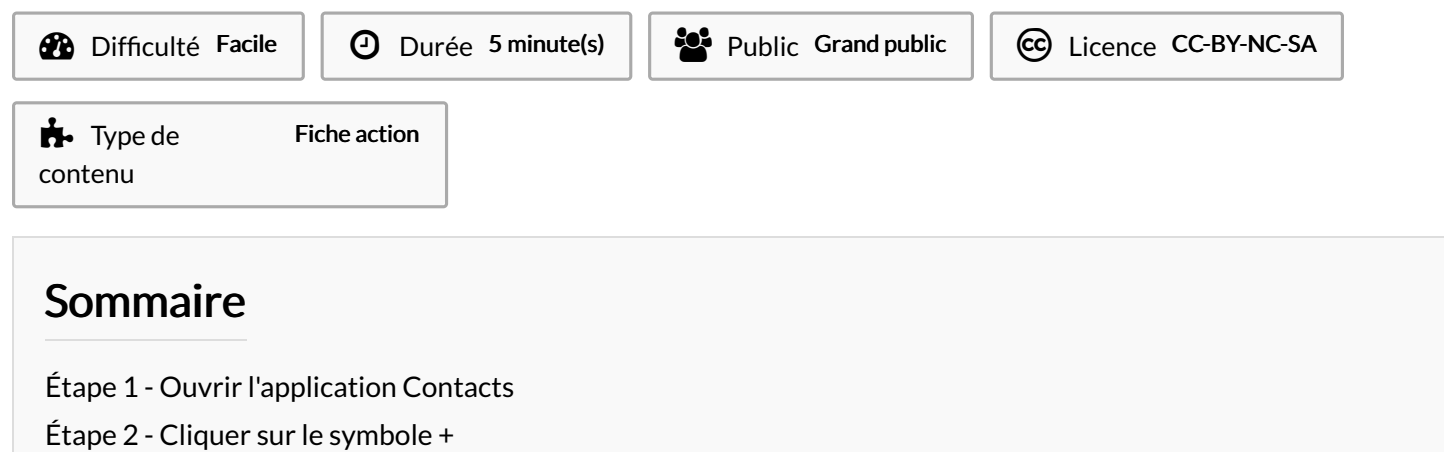

Étape 3 - Ajouter les informations de contact

Étape 4 - Enregistrer

Commentaires

#### Étape 1 - Ouvrir l'application Contacts

Ouvrez l'application Contacts

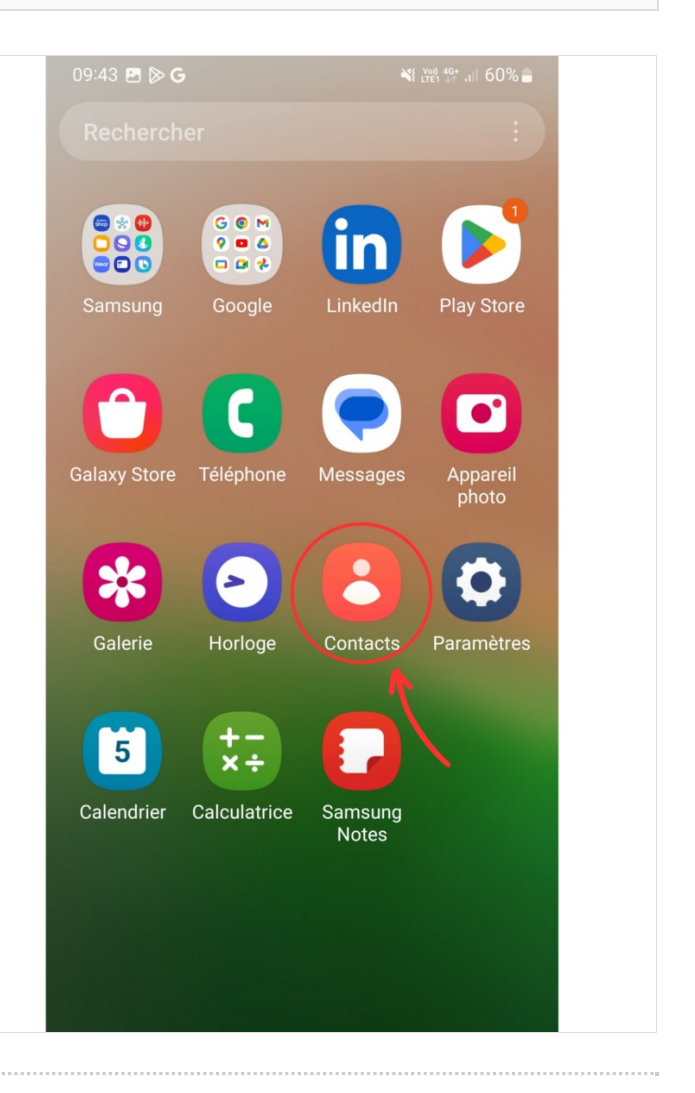

### Étape 2 - Cliquer sur le symbole +

Cliquez sur le symbole + en haut à droite

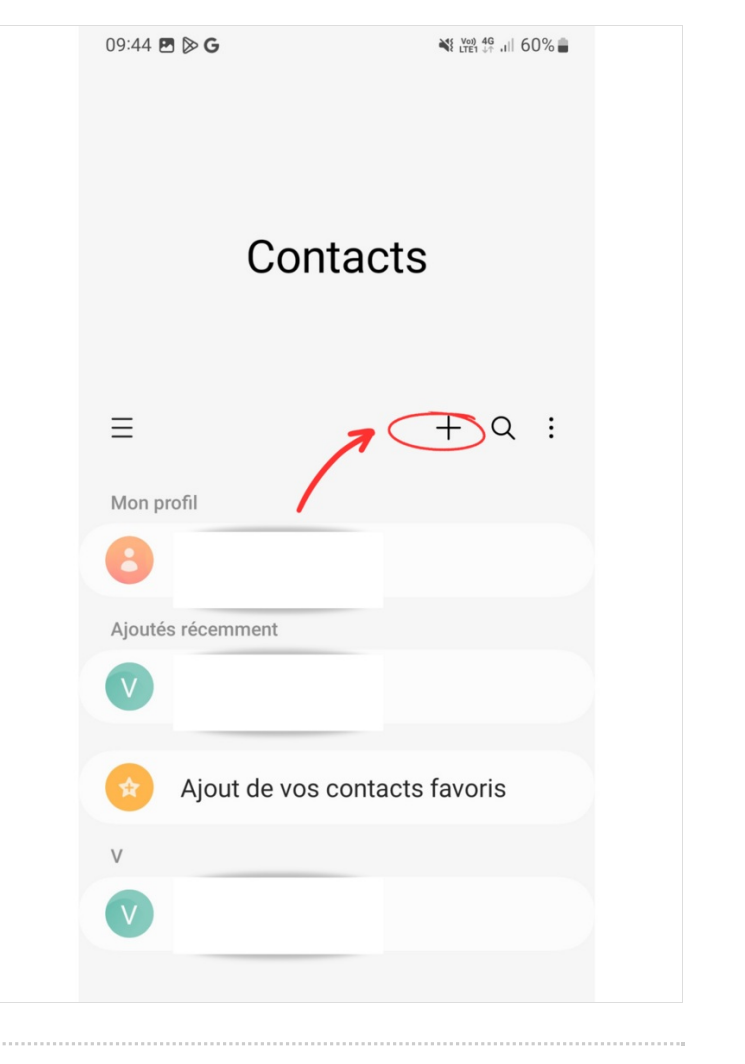

# Étape 3 - Ajouter les informations de contact

Ajoutez les informations de contact : **nom**, **prénom**, **n° de téléphone** etc.

| 09:44 🖪 🖻 <b>G</b> |    |       | ¥t trei 40+ ,iii 60% ∎ |        |          |      |        |    |              |
|--------------------|----|-------|------------------------|--------|----------|------|--------|----|--------------|
|                    |    |       |                        |        |          |      |        |    |              |
| 8                  | Ν  | om    |                        |        | •        | _    | 1      |    | $\sim$       |
| S                  | Te | éléph | none                   | 2      |          | Ľ    |        |    |              |
|                    | E- | mail  |                        |        |          |      |        |    |              |
| ôô                 | G  | roup  | es                     |        |          |      |        |    |              |
|                    | ,  | Annu  | ler                    |        |          | Enre | gistr  | er |              |
| 発                  |    | ۵     |                        |        |          | Ō    | Ę      | 2  |              |
| 1                  | 2  | 3     | 4                      | 5      | 6        | 7    | 8      | 9  | 0            |
| Α                  | Z  | Е     | R                      | Т      | Y        | U    | I      | 0  | Ρ            |
| Q                  | S  | D     | F                      | G      | Н        | J    | к      | L  | М            |
| Ŷ                  |    | W     | x                      | С      | ۷        | В    | Ν      |    | $\bigotimes$ |
| !#1                |    | ,     |                        | França | nis (FR) |      |        |    | Suiv.        |
|                    |    |       |                        | (      |          |      | $\sim$ | /  | ::           |

## Étape 4 - Enregistrer

Enregistrez en cliquant sur Enregistrer

| 09:45 | G 🖻                   | ▲ 湖 않 않 내 60%을 |                |        |  |
|-------|-----------------------|----------------|----------------|--------|--|
| 8     | Test                  | ~              |                | $\sim$ |  |
| S     | Mobile ∽<br>07******* | **             |                | -      |  |
| +     | Ajout d'un            | numéro d       | e télépho      | one    |  |
|       | E-mail                |                |                |        |  |
| ŝ     | Groupes               |                |                |        |  |
|       |                       | ∨ Plus         |                |        |  |
|       | Annuler               |                | nregistre<br>< | r      |  |